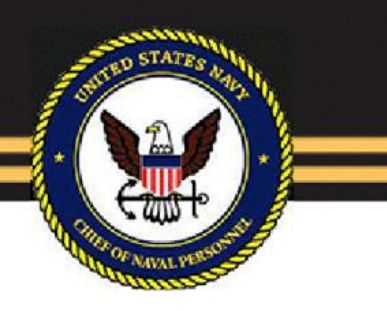

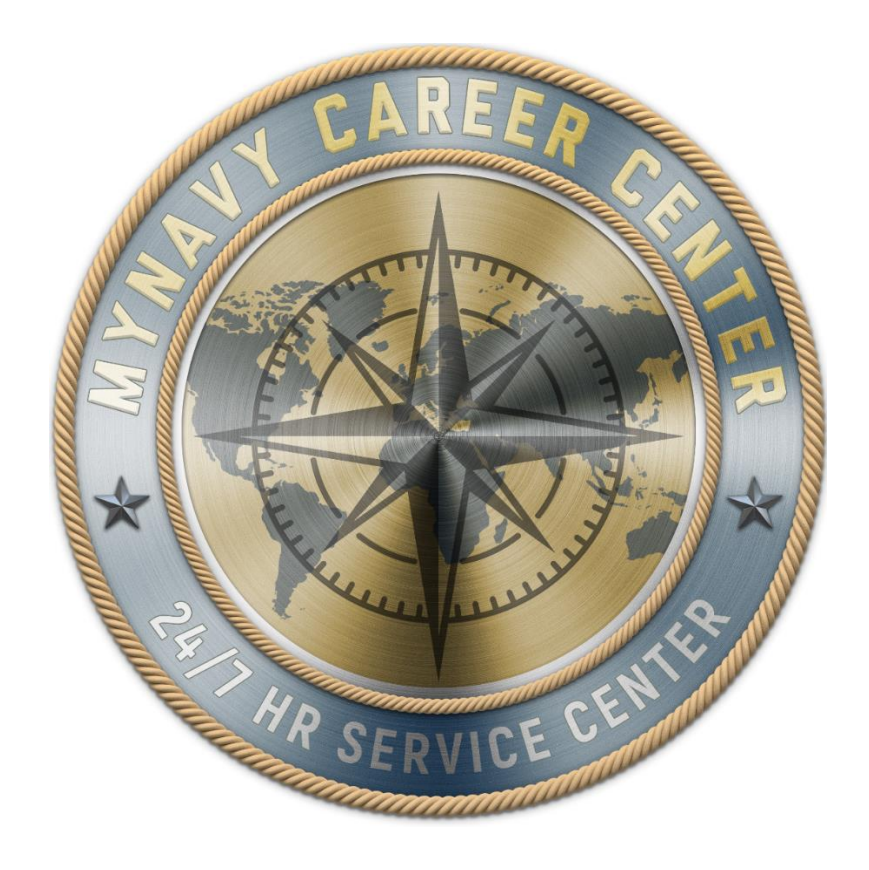

# **CPPA MNCC eCRM**

# User Guide v 3.0

Effective Date: June 23, 2023

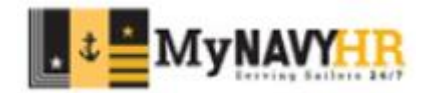

# Table of Contents

| REFACTOR                        | 2  |
|---------------------------------|----|
| LOGGING ON TO MNCC eCRM         | 3  |
| NAVIGATING eCRM                 | 4  |
| ACCOUNT SETTINGS                | 4  |
| CREATING A CASE                 | 5  |
| SUBMITTING A CASE TO TSC        | 7  |
| TRACKING YOUR CASES             | 8  |
| CREATE A CUSTOM CASE LIST       | 8  |
| ADDING OTHER CPPAS TO A CASE    | 9  |
| HOW TO CHANGE OWNERSHIP         | 9  |
| CPPA ACTION REQUIRED            | 9  |
| HOW TO ADD INTERNAL COMMENTS    | 10 |
| DOCUMENTING CASE RESOLUTION     | 10 |
| EMAIL AND eCRM                  | 10 |
| BUILD, VIEW, AND PRINT A REPORT | 10 |
| QUICK LINKS                     | 13 |

#### REFACTOR

The MNCC Refactoring of Personnel and Pay (PERSPAY) and the Human Resource Service Center (HRSC) into a single application (MNCC). The refactor has also resulted in:

- Consolidated 445 queues down to 33.
- The approval process was removed.
- New process to submit a case to the queue using RT/PC/Routed to fields.
- The new Case tracker provides the functionality to move the case through the process.
- Status
  - Some statuses have been removed.
  - $\circ$   $\;$  The matrix for who can use what status has been updated.
- The case layout out has been updated with some fields being removed.
- Updating the Case Team to only include CPPAs.
- Removing Approval History from the case layout.

The "22 June 2023 Go Live" is the first of three refactor increments.

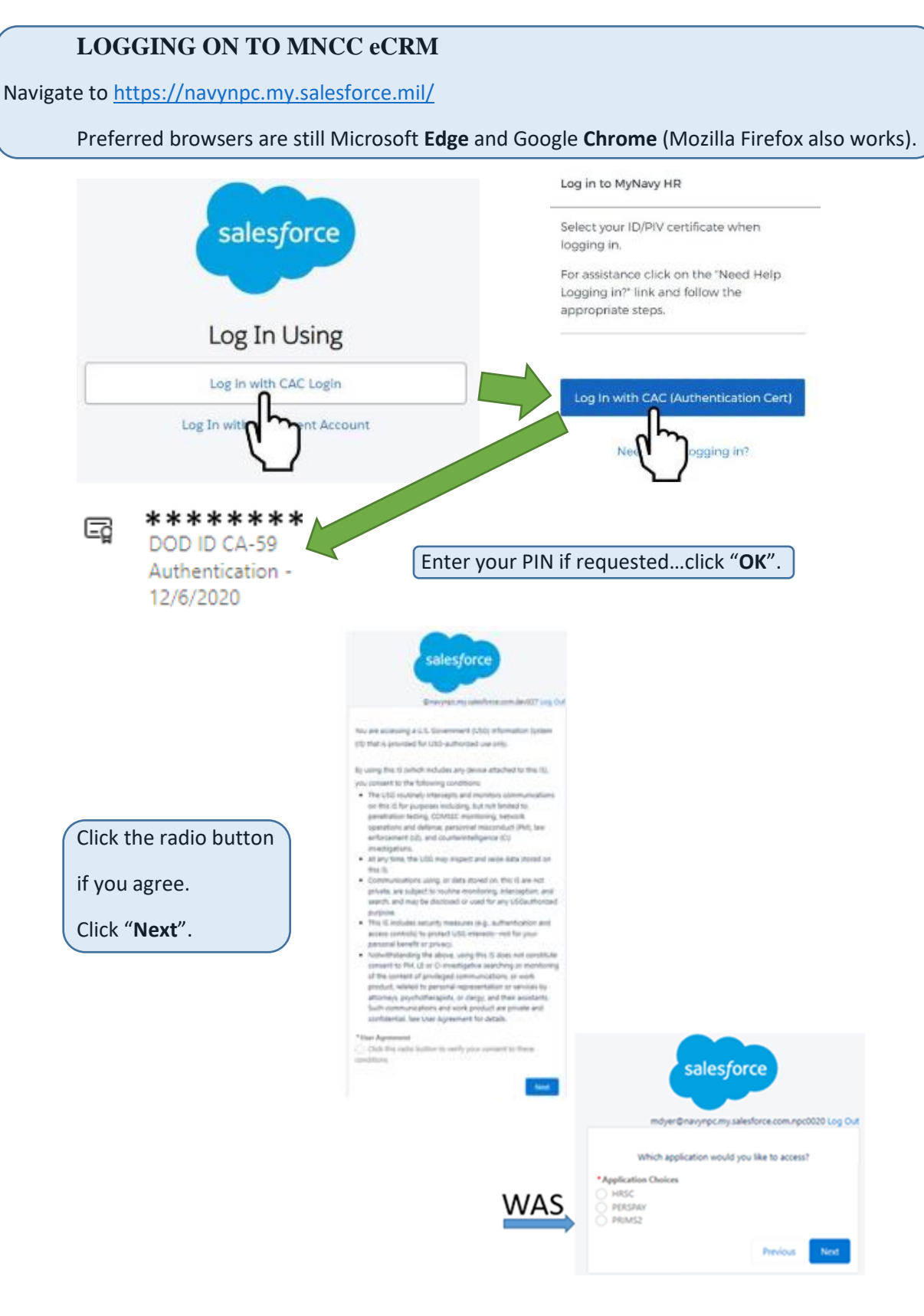

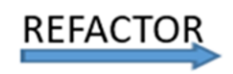

Directly to the **Home Tab** unless you have both **MNCC & PRIMS2.** 

# NAVIGATING eCRM

|                                                                                                    | Q, Search                 |           |         |                       |              |            | *• 🖬 🎕                      | 🕸 يە 🤉 | $(\mathfrak{A})$ |                 |                                |                     |
|----------------------------------------------------------------------------------------------------|---------------------------|-----------|---------|-----------------------|--------------|------------|-----------------------------|--------|------------------|-----------------|--------------------------------|---------------------|
| MNCC                                                                                                    | Home                      | ~         |         |                       |              |            |                             |        |                  |                 |                                |                     |
| Cases<br>Recently Viewed C<br>2 items - Sorted by Case Number - Fi<br>Viewed - Updated a few seconds ago     | ases<br>tered by Recently | Q, Seard  | w Cha   | nge Owner             | Printable Vi | ew<br>C'   |                             |        |                  | You wi<br>where | ll log onto t<br>you logged    | he same tab<br>off. |
| 1 024607 test test                                                                                           | L PERSPAY                 | Status V  | Medium  | Date/T ∨<br>4/25/2023 | PP LEG       | •          |                             |        |                  | To mo           | ve between                     | functional          |
| 2 024607 testAct                                                                                             | ive PersPay E             | Submitted | Medium  | 5/3/2023 9            | PP ESO       | •          |                             |        | - 1              | tabs us         | se the drop                    | down and            |
| Contact Neccos     Recently Viewed C     J items - Sorted by Name - Filtered b     Updated a few seconds ago | ontact Records            | Q, Search | h       | New                   | Printable Vi | ew Q s     | earch                       |        |                  |                 | *•                             | ? ‡ 👂 🕱             |
| Name † 🛛 🗸 A                                                                                                 | ccount Name $\lor$ Ph     | L V Emai  |         | MNCC                  |              | Cases      | ~                           |        |                  |                 |                                |                     |
| 1 testActive te                                                                                              | stactive                  | testA     | 8       | Cases<br>Recently Vi  | ewed -       | <u>,</u> 🖸 | Home                        |        |                  |                 | New                            | Change Owner        |
| 3 testActiveMale3010 te                                                                                      | stActiveMale3010          | test      | 2 items | Updated a few s       | econds ago   | 6          | Cases                       | ٩      | Search th        | is list         | \$ • III •                     | ₽                   |
| Cases by Origin and Open                                                                                     | Status                    |           | 1       | Case N 02460751       | V Subject    | t 🗳        | Contact Records<br>Accounts |        | V Stat           | <b>us</b>       | Date/Time 0  4/25/2023 6:47 PM | Case Owner Al V     |
| 0 70                                                                                                    | 140 true                  |           | 2       | 02460794              | PersPa       | y ES 🔡     | Reports                     |        | Sub              | mitted          | 5/3/2023 9:53 AM               | PP ESO              |
|                                                                                                    |                           |           |         |                       |              | 0          | Dashboards                  |        |                  |                 |                                |                     |

Favorites -  $\boxed{}$  - Add contact records or cases to your favorites list.

Global Actions – 🕀 - Quick access to start a New Contact, New Case, New Note.

Guidance Center – - If you were assigned learning it would be located here.

Salesforce Help & Training – ? - Another source for system help.

Setup – 🧖 - (Reserved for Salesforce administrators)

Notifications – 📮 - Bell icon, for any cases you have submitted.

View Profile – 🥙 - Your specific customizations. Use to get to Account Settings.

# ACCOUNT SETTINGS

Step 1: Click your "Avatar" in the upper right-hand corner Step 2: Click the word "Settings"

Step 2: one word "sectings" Step 3: On the left-hand side of the screen, click "Advanced User Details". If prompted to "view in classic mode" click the link to do so which will open up a new tab.

Step 4: Review key items such as Queue Membership, Role, and Email to ensure you have the correct information listed. Remember to switch back to the Lightening Experience when done. If something appears wrong, you can edit certain parts of your account, but other parts will require a new SAAR or an administrator to fix.

|                  | ★▼ ■ � ? ☆ !                                                  | i 🛞    |
|------------------|---------------------------------------------------------------|--------|
| <b>₩</b>         | navynpcdev027.sandbox.my.salesford<br><u>Settings</u> Log Out | ce.mil |
| DISPLA           | Y DENSITY                                                     |        |
| ~ co             | mfy                                                           |        |
| Cor              | mpact                                                         |        |
| OPTION           | vs                                                            |        |
| Switch<br>Add Us | to Salesforce Classic 👩<br>sername                            |        |

1ÓI

4

#### **CREATING A CASE**

To create a case, add members, upload documents, and route to the appropriate processing center follow these steps.

On the "Cases" screen/tab, click the "New" button.

|                                                             | Q Search   |               |                                                                                                    | *- 🖿 🌣 ? 🌣 🤔 🗱                                                   |            |
|-------------------------------------------------------------|------------|---------------|----------------------------------------------------------------------------------------------------|------------------------------------------------------------------|------------|
| MNCC                                                        | Cases      | ~             |                                                                                                    |                                                                  |            |
| Cases<br>Recently Viewed<br>2 items • Updated 5 minutes ago | Ŧ          |               | Q Search this list                                                                                                    | New Change Owner                                                 |            |
| Case N 🗸 Subje                                              | ct         |               | <ul> <li>✓ Status</li> </ul>                                                                                                    | $\checkmark$ Date/Time O $\checkmark$ Case Owner Al $\checkmark$ |            |
| 1 02460751 PERSF                                            | AY Case RM |               | Submitted                                                                                                    | 4/25/2023 6:47 PM PP LEGAL                                       |            |
| 0 00460704 DoreD                                            | W ECO      |               | Cubmittad                                                                                                    | 5/2/2022 0/52 AMA DD 550                                         |            |
|                                                             |            | New Case: Per | sPay Case                                                                                                    |                                                                  |            |
|                                                             |            |               |                                                                                                    | * = Required information                                         |            |
| scription                                                   |            |               |                                                                                                    |                                                                  |            |
| Internal Comments                                           |            |               |                                                                                                    |                                                                  |            |
|                                                             |            |               |                                                                                                    |                                                                  |            |
| Caue Status Comment                                         |            |               |                                                                                                    | Fill in case deta                                                | ils        |
|                                                             |            |               |                                                                                                    |                                                                  |            |
|                                                             |            |               |                                                                                                    | in the appropria                                                 | ate fields |
| * Subject                                                   |            |               |                                                                                                    |                                                                  |            |
| Description                                                 |            |               |                                                                                                    | within the "Des                                                  | cription   |
|                                                             |            |               |                                                                                                    |                                                                  |            |
| ase information                                             |            |               |                                                                                                    | (5                                                               |            |
| Case Number                                                 |            |               | Recuest Type                                                                                                    | (Examples on no                                                  | ext page)  |
|                                                             |            |               | -Nore                                                                                                    | *                                                                |            |
|                                                             |            | 1             | New all dependencies                                                                                                    |                                                                  |            |
| Date Submitted                                              |            | :             | voblem Code                                                                                                    |                                                                  |            |
|                                                             |            |               | -Nore                                                                                                    | Ŧ                                                                |            |
|                                                             |            |               |                                                                                                    |                                                                  |            |
| - smeanve Date                                              |            |               | -None                                                                                                    | v                                                                |            |
|                                                             |            | -             | Anne all dependencies                                                                                                    |                                                                  |            |
| Case Origin                                                 |            |               | Status                                                                                                    |                                                                  |            |
| None                                                        |            | Ŧ             | Initiated                                                                                                    | *                                                                |            |
| Priority                                                    |            |               | CPRA. UIC                                                                                                    |                                                                  |            |
| Medium                                                      |            | *             | Search Accounts                                                                                                    | Q,                                                               |            |
| Web Smail                                                   |            |               | Contact Name 0                                                                                                    |                                                                  |            |
|                                                             |            |               | Search Contact Records                                                                                                    | Q,                                                               |            |
|                                                             |            | 2             | zue Oumer<br>É                                                                                                    |                                                                  |            |
| elated Users                                                |            |               | ······································                                                                                                    |                                                                  |            |
| Learning .                                                  |            |               | 998. Alternate Email                                                                                                    |                                                                  |            |
|                                                             |            |               | and the second second se |                                                                  |            |

Q

Q

|                                     | Q Search                    |                                  |                   |                          | *                     | ₿ 🎄 ' | ? 🏚 🖞            |                 |
|-------------------------------------|-----------------------------|----------------------------------|-------------------|--------------------------|-----------------------|-------|------------------|-----------------|
| MNCC                                | Cases                       | ~                                | * 💼 New Case:     | PersPay Case ×           |                       |       |                  |                 |
|                                     |                             | N                                | ew Case: Per      | sPay Case                |                       | *     |                  |                 |
|                                     |                             |                                  |                   | *                        | = Required Informatio | 'n    |                  |                 |
|                                     | Description                 |                                  |                   |                          |                       |       |                  |                 |
|                                     | Internal Comment            | s                                |                   |                          | 5                     |       |                  |                 |
|                                     | NOTE: This fie              | ld may conta                     | in PII.           |                          |                       |       |                  |                 |
|                                     | Case Status Comm            | ient                             |                   |                          |                       |       |                  |                 |
|                                     |                             |                                  |                   |                          |                       |       |                  |                 |
|                                     | *Subject                    |                                  |                   |                          | 5                     |       |                  |                 |
|                                     | LAST FIRST                  |                                  |                   |                          |                       |       |                  |                 |
|                                     | * Description               |                                  |                   |                          | 5                     |       |                  |                 |
|                                     | What the Sailo<br>NO PII ir | r needs to ha<br>n this field!!! | ve taken care of. |                          | <i>h</i>              |       |                  |                 |
|                                     | Case Information            | ı                                |                   |                          |                       |       |                  |                 |
|                                     | Case Number                 |                                  |                   | * Request Type<br>MILPAY | 5                     |       |                  |                 |
|                                     |                             |                                  |                   | View all dependencies    |                       |       |                  |                 |
|                                     | Date Submitted              |                                  |                   | * Problem Code           | 5                     |       |                  |                 |
|                                     |                             |                                  |                   | Basic Allowance for I    | Housing (BA 🔻         | _     |                  |                 |
|                                     |                             | C                                | ancel Save &      | A New Save               |                       |       |                  |                 |
| ibiect Line for                     | mat: IASTNAM                |                                  | TNAME             |                          |                       |       |                  |                 |
| ibject Line for                     |                             |                                  |                   |                          |                       |       |                  |                 |
|                                     |                             |                                  | U                 | se the drop              | down menu             | IS    |                  |                 |
| * Request Type                      |                             |                                  | ້ to              | o select requ            | uired options         | s. *  | Request Type     |                 |
| Transients<br>View all dependencies |                             |                                  | • D               | epending or              | n the choice          |       | Transients       |                 |
|                                     |                             |                                  | _ in              | the "Reque               | est Type"             |       | ew all dependent | ues.            |
| * Problem Code                      |                             |                                  |                   | ntions may               | be limited in         |       | Problem Code     |                 |
| View all dependencies               |                             |                                  | th                | e "Problem               | Code" or th           |       | Students         |                 |
| Routed To                           |                             |                                  |                   | Poutod To"               |                       |       | None-            | -               |
| None                                |                             |                                  | -                 | vouleu 10,               | some may              |       | Activity         | Gains (ACC - 10 |
| View all dependencies               |                             |                                  | a                 | uto-populat              | e.                    |       | Activity I       | Loss            |
| * Status                            |                             |                                  |                   |                          |                       |       | PRECON           | 1s              |
| Initiated                           |                             |                                  | •                 |                          |                       |       | ✓ Students       | 5               |
| * CPPA UIC                          |                             |                                  |                   |                          |                       |       | CPPA UIC         |                 |
| Search Accounts                     |                             |                                  | Q                 |                          |                       |       | Search Acco      | unts            |
| *Contact Name 🕚                     |                             |                                  |                   |                          |                       | *     | Contact Name     | 0               |
| Search Contact Record               | s                           |                                  | Q                 |                          |                       |       | Search Conta     | act Records     |

#### Set "Status" to "Initiated"

Enter your UIC in the "CPPA UIC" field.

Locate and fill in the "Contact Name" for the Service Member requesting the case. You can search by SSN, DODID (preferred), or Name (not preferred). Again, this is the Member's info NOT the CPPAs.

"Effective Date" click the Calendar icon and enter the effective date of pay. Identifies when this transaction took/takes effect. (i.e. – Separation – date must reflect date member starting PTDY/Terminal Leave)

The "Submitted Date" is auto-populated.

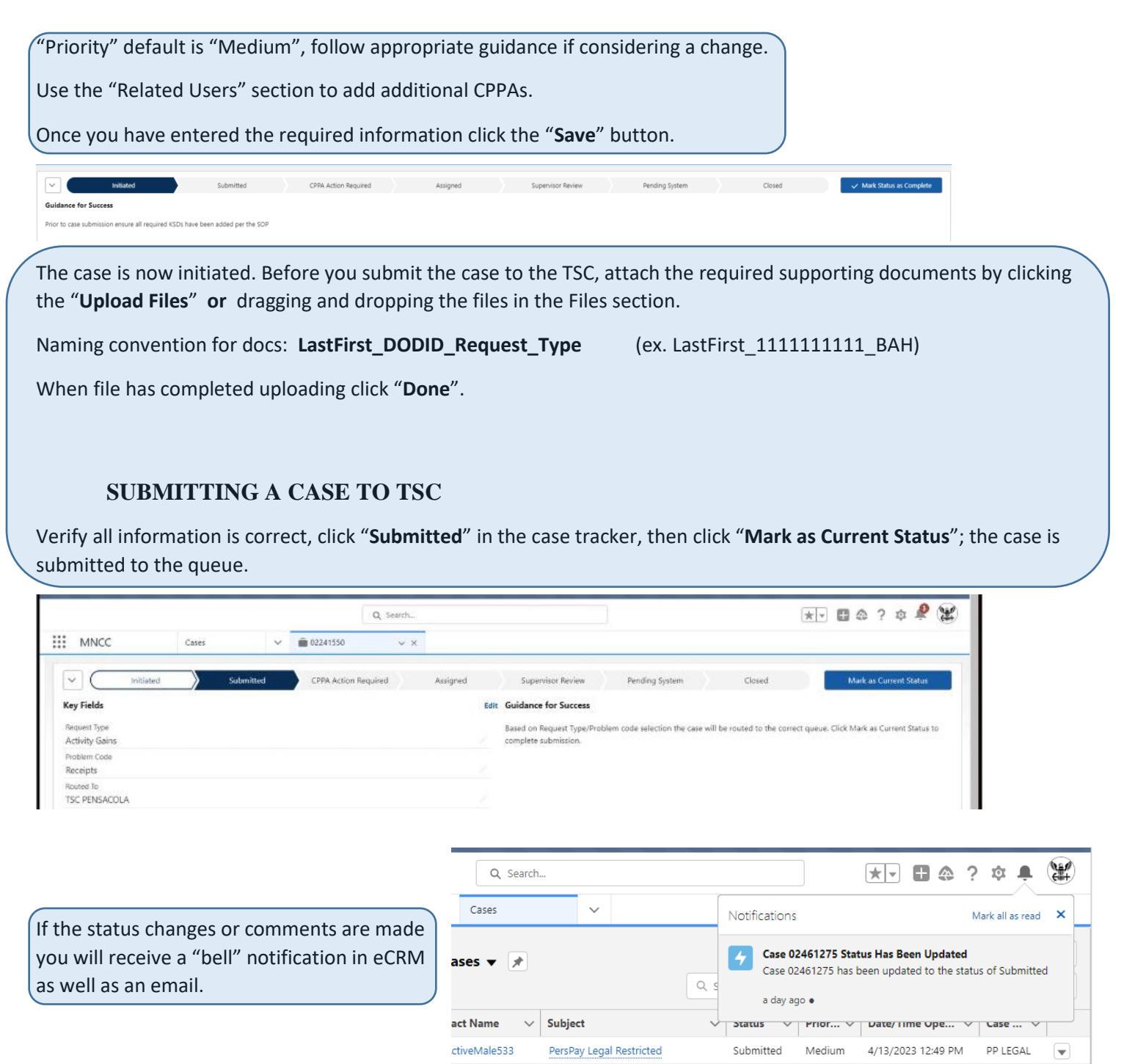

#### TRACKING YOUR CASES

CPPAs are only able to see cases they have created **or** cases where they were added as a team member.

There are two preferred ways for CPPAs to find cases to which they are assigned:

|                                                                             |                                                          |              | Q Search |        |                            |                                         |       |                                                                                                    |       |
|-----------------------------------------------------------------------------|----------------------------------------------------------|--------------|----------|--------|----------------------------|-----------------------------------------|-------|----------------------------------------------------------------------------------------------------|-------|
| MNCC                                                                        | Cases                                                    | $\sim$       |          |        |                            |                                         |       |                                                                                                    |       |
| Cases<br>Recently Via<br>2 items<br>2 items<br>1<br>1<br>2<br>MNCC Tra<br>2 | wed  F                                                   |              |          |        |                            |                                         |       |                                                                                                    |       |
| MNP FATT<br>MNP OPS<br>My Open                                              | ases                                                     |              |          | ***    | MNCC                       | Home                                    | Searc | ch: All ▼ Q. CPPA<br>T1FS <b>CPPA</b> Public Dashboard + LF                                                          | F     |
| MyApps_1<br>Navy Rese<br>NETC N33                                           | chnical Support<br>ve Project Office (NRPO)<br>Detailers |              |          | 2 item | Cases<br>Recently View     | <b>ed Cases</b><br>per • Filtered by Re | 0     | Dashboard<br>T2ASME <b>CPPA</b> Public Dashboard + DD<br>Dashboard<br>T1FS <b>CPPA</b> PUBLIC DASHBOARD<br>Dashboard | 0 ite |
|                                                                             |                                                          |              |          | 1      | Case ↑ ∨ 02460751          | Contact Name                            |       | Copy of CPPA CASE TRACKER<br>Report<br>CPPA action required<br>Report                                                |       |
| ou can pin "                                                                | "the list to ke                                          | ep it availa | ble and  | 2      | Contact Records            | ed Contact                              | iii i | MNCC <b>CPPA</b> Tier 1<br>Cases List<br>PP MILPAY-TSC NRFK <b>CPPA</b> LEVEL II<br>Cases List                       |       |
| en select the                                                               | case you want                                            | to process:  | :        | 3 item | ns • Sorted by Name • Filt | ered by Recently \                      |       | CPPA<br>Cases List                                                                                                   |       |

(If you know the Sailor's name or case number, you can use the search field.)

# **CREATE A CUSTOM CASE LIST**

- 1. On the "CASES" tab, click the "Gear" icon for the LIST VIEW CONTROLS.
- 2. Select "New" or "Clone".
- 3. Give your list a name and select who can see your list.
- 4. Click the "Gear" icon for the LIST VIEW CONTROLS again.
- Click "Select Fields to Display". Highlight the field to be added (from left field) or removed (from the right field) use the middle triangles to make the move. Visible fields can be rearranged by highlighting then moving up/down using the triangles on the right. Click "Save".

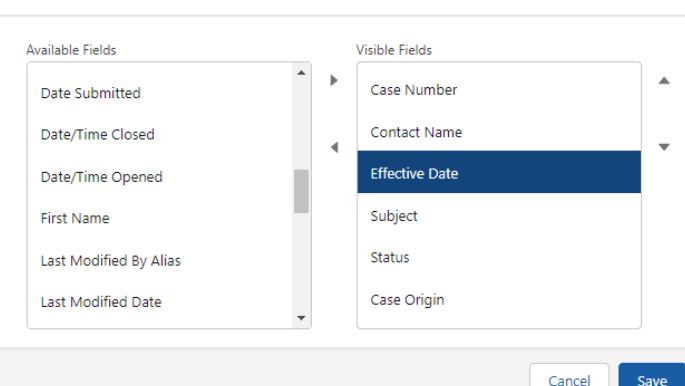

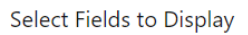

6. Filters can be added. Click "**Add Filter**". In the pop-up under "Field" select the column that is to be filtered, followed by the operator and the Value (may be more than one value). Click "**Done**". May add multiple filters, once complete select "**Save**". You may remove any filters later by clicking the "x" to the right of the particular filter.

#### ADDING OTHER CPPAS TO A CASE

To add a Case Team Member use the "CPPA" field in the "Related Users" section on the Details tab for that particular case.

- Click on the pencil icon.
- Search for the CPPA in the box.
- Select the CPPA's name to add.

To delete a current Case Team Member, click the CASE TEAM MEMBERS, click the next button at the end...find the number of the CPPA you wish to remove, enter the number in the box at the bottom and click Next.

# HOW TO CHANGE OWNERSHIP

|        |                                     | Q Search.           |                             |                              |                         |                       | * -          | •                 | ? 🌣 🌲 🚷                | L <del>Í</del> |                 |                          |                    |                 |                |                   |
|--------|-------------------------------------|---------------------|-----------------------------|------------------------------|-------------------------|-----------------------|--------------|-------------------|------------------------|----------------|-----------------|--------------------------|--------------------|-----------------|----------------|-------------------|
| ***    | MNCC                                | Cases               | ~                           |                              |                         |                       |              |                   |                        | If             |                 | are the Ca               | se Ow              | ner (c          | urre           | ntly PP           |
| 1 item | Cases<br>Recently Viewe<br>selected | d Cases 🔻 🌶         |                             | Q. Search this lis           | t                       | N                     | lew Ch       | hange Owner       | Printable View         |                | EGAI<br>nside t | L), you se<br>the case's | lect the<br>box or | e case<br>the l | by c<br>left ( | licking<br>places |
|        | - Case ↑ ∨ (                        | Contact Name 🛛 🗸    | Subject                     | <ul> <li>✓ Status</li> </ul> | ~ Pr                    | rior ∨                | Date/Ti      | me Ope 🔻          | Case Owner Ali         | ias th         | ne che          | ck mark)                 | then se            | elect (         | Chan           | ge                |
| 1      | ✓ 02460338 1                        | testActiveMale533   | PersPay Legal Restricted    | Submitte                     | d M                     | ledium                | 4/13/20      | 23 12:49 PM       | PP LEGAL               | 0              | wner            |                          |                    |                 |                |                   |
| 2      | 02460343                            | testActiveFemale633 | Restricted PersPay Cases es | o Submitte                   | d M                     | ledium                | 4/14/20      | 23 7:00 AM        | PP ESO                 |                |                 |                          |                    |                 |                |                   |
| 3      | 02460751 1                          | test test           | PERSPAY Case RM             | Submitte                     | H M                     | ledium                | 4/25/20      | 23 6:47 PM        | PP I FGAI              |                |                 |                          |                    |                 |                |                   |
| Or,    | ,                                   |                     |                             |                              | 0 0 0<br>0 0 0<br>0 0 0 | MNC                   | C            | Case              | Q Search               | ✓ 🖽 testAct    | tiveFemale633   | v X                      | *•                 | <b> </b>        | \$             | ¥                 |
| You    | a can click                         | the down a          | rrow box at th              | he                           |                         | Cases<br><b>Recer</b> | ntlv View    | ed Cases          |                        |                |                 |                          | New Chang          | je Owner        | Printable      | View              |
| righ   | nt side of th                       | e case line         | and select "C               | hange                        | 4 item<br>ago           | s • Sorted I          | by Case Numl | ber • Filtered by | Recently Viewed • Upda | ted 4 minutes  | Q. Sear         | ch this list             | \$                 |                 |                | ¢ 🔻               |
| Ow     | ner" (must                          | t still have        | been the curre              | ent                          |                         | _                     | Case 🕇 🗸     | Conta 🗸           | Subject $\lor$         | Status 🗸       | Prior $\vee$    | Date/Time Ope 🗸          | Case Owner         | Alias 🚿         | ~              |                   |
| case   | e owner).                           |                     |                             |                              | 1                       | 0                     | 2460338      | testActive        | PersPay Legal R        | Submitted      | Medium          | 4/13/2023 12:49 PM       | PP LEGAL           |                 |                |                   |
|        |                                     |                     |                             |                              | 2                       | 0                     | 02460343     | testActive        | Restricted Pers        | Submitted      | Medium          | 4/14/2023 7:00 AM        | PP ESO             |                 | Edit           |                   |
|        |                                     |                     |                             |                              | 3                       |                       | 2460751      | test test         | PERSPAY Case           | Submitted      | Medium          | 4/25/2023 6:47 PM        | PP LEGAL           |                 | Delete         |                   |
|        |                                     |                     |                             |                              | 4                       | 0                     | 2460794      | testActive        | PersPay ESO            | Submitted      | Medium          | 5/3/2023 9:53 AM         | PP ESO             |                 | Chang          | e Owner           |

#### **CPPA ACTION REQUIRED**

Any case returned with a status of "CPPA Action Required" will generate a notification (bell icon). Click the bell icon and select the case to open.

Review all the case comments to be sure what is being requested. Provide additional/updated documents or required comments; review the Guidance for Success then add a comment in the "Case Status Comment" field. Clear comments save time. Click "**Save**".

Click "Submitted" status, and then click "Mark as Current Status". The case is now back in the queue.

# HOW TO ADD INTERNAL COMMENTS

| III MNCC                                               | Home 🗸 🗰 6224 | Q Search                                                                                                    | Open the case and select th<br>"Details" tab and click on th                    | ne<br>he"" |
|--------------------------------------------------------|---------------|----------------------------------------------------------------------------------------------------|---------------------------------------------------------------------------------|------------|
| Key Fields<br>CPNA<br>Trainur 1<br>Case Status Comment | )             | Action Regulated Assigned Supervisor Review Pending East Guidance for Success Once the case has been updated with the ad Status button. | pencil icon in the "Internal<br>Comments" field and enter<br>comments and save. | your       |
| Sailor Record                                          | Phone         | 02241553                                                                                                    | Case Comments (3)                                                               |            |
| D0010<br>0000000004                                    | Mobile        | + folion Edit •                                                                                                    | Trainer Z<br>Neelice                                                            |            |
| Mailing Address                                        | Email         | Details Feed Activity                                                                                                    | Created Cute: 4/9/202<br>Comment: Case Su                                       |            |
| Rate                                                   | uc            | ~ Description                                                                                                    | Public                                                                          |            |
| Paygrade                                               | Activity Name | Internal Comments                                                                                                    | Created Date: 4/9/202<br>Commerci Return 1<br>Trainer 1                         |            |
| Click Next to display SSN                              |               | Subject .                                                                                                    | Public: Created Date: 4/9/202                                                   |            |

### **DOCUMENTING CASE RESOLUTION**

As a CPPA, it may be rare for you to close a case it, but if you do, adding a Case Resolution is mandatory in MNCC. This clearly states the end state of the ticket and can show why you made your decision. Even the most basic case may be reviewed at some time in the future to answer a question. A clear resolution comment is the key. Additionally, after a case is closed the Key Supporting Documents and comments are locked.

#### EMAIL AND eCRM

Always remember the email function within eCRM is **NOT** as secure as NMCI's Outlook email (always encrypt emails containing PII). You may **NOT** send any PII through the eCRM email tool.

NOTE: Document any emails you send using Outlook within the case's internal comments, (cut and paste).

NOTE: If using eCRM email, MNCC will check that the email address is still valid before sending.

NOTE: If corresponding with someone who has MNCC eCRM access in another office about a case use the case number to minimize the amount of PII being sent

#### **BUILD, VIEW, AND PRINT A REPORT**

There are already over 120 reports and 40 report types.

|                                      |        | Q Se       | earch  |             |
|--------------------------------------|--------|------------|--------|-------------|
| MNCC                                 | Home   |            | $\sim$ |             |
|                                      |        | Home       |        | New         |
| 0 items • Sorted by Case Number • Fi | ltered | Cases      |        | Search this |
|                                      |        | Contact Re | cords  | Deignite    |
|                                      |        | Accounts   |        |             |
|                                      |        | Reports    |        | зу.         |
|                                      | 0      | Dashboard  | 5      |             |

| MNCC                                                                                                    |                                        |                                                                                                    | Q Search                                                                                                    | n                                                                                                    |                                                                                                    |                                                                                                    |                                                                                  |                                             |                                                                                  | ð 5 🌣 🛉                                                                                                    |                                                                                                    |                                          |
|----------------------------------------------------------------------------------------------------|----------------------------------------|----------------------------------------------------------------------------------------------------|----------------------------------------------------------------------------------------------------|----------------------------------------------------------------------------------------------------|----------------------------------------------------------------------------------------------------|----------------------------------------------------------------------------------------------------|----------------------------------------------------------------------------------|---------------------------------------------|----------------------------------------------------------------------------------|----------------------------------------------------------------------------------------------------|----------------------------------------------------------------------------------------------------|------------------------------------------|
|                                                                                                    |                                        | Reports                                                                                                   | ~                                                                                                    | /                                                                                                    |                                                                                                    |                                                                                                    |                                                                                  |                                             |                                                                                  |                                                                                                    |                                                                                                    |                                          |
| eports<br>ecent<br>item                                                                                                    |                                        |                                                                                                    |                                                                                                    |                                                                                                    |                                                                                                    | Q Searc                                                                                             | h recent reports                                                                 |                                             | New Report                                                                       | New Folder                                                                                                    | \$                                                                                                  |                                          |
| REPORTS                                                                                                    | Report Na                              | ime 🗸                                                                                                    | Description                                                                                                    | ~                                                                                                    | Folder                                                                                                    | ✓ Created                                                                                           | By 🗸 🗸                                                                           | Created On                                  | √ Sub                                                                            | scribed                                                                                                    |                                                                                                    |                                          |
| Recent                                                                                                    | Cases by C                             | rigin and                                                                                                 |                                                                                                    |                                                                                                    | Service Dashboard                                                                                                    | s                                                                                                   |                                                                                  | 11/13/2018                                  | 10:32 AM                                                                         |                                                                                                    |                                                                                                    |                                          |
| Created by Me                                                                                                    | Open State                             | 15                                                                                                    |                                                                                                    |                                                                                                    | Reports                                                                                                    |                                                                                                    |                                                                                  |                                             |                                                                                  |                                                                                                    |                                                                                                    |                                          |
| ck " <b>New Re</b> j                                                                                                    | port".                                 |                                                                                                    |                                                                                                    |                                                                                                    |                                                                                                    |                                                                                                    |                                                                                  |                                             |                                                                                  |                                                                                                    |                                                                                                    |                                          |
|                                                                                                    |                                        | Q Se                                                                                                    | arch                                                                                                    |                                                                                                    |                                                                                                    |                                                                                                    | *• • •                                                                           | ı تې (                                      |                                                                                  |                                                                                                    |                                                                                                    |                                          |
| MNCC                                                                                                    | Repo                                   | rts                                                                                                    | ✓ 💼 Report E                                                                                                    | Builder                                                                                                 | ~ ×                                                                                                    |                                                                                                    |                                                                                  |                                             |                                                                                  |                                                                                                    |                                                                                                    |                                          |
|                                                                                                    |                                        |                                                                                                    |                                                                                                    |                                                                                                    |                                                                                                    |                                                                                                    |                                                                                  |                                             | ×                                                                                |                                                                                                    |                                                                                                    |                                          |
|                                                                                                    |                                        | _                                                                                                    | _                                                                                                    | <i>c</i>                                                                                                |                                                                                                    | _                                                                                                   | _                                                                                |                                             | You c                                                                            | an search t                                                                                                    | hrough                                                                                              | all                                      |
|                                                                                                    |                                        |                                                                                                    |                                                                                                    | Create F                                                                                                | Report                                                                                                    |                                                                                                    |                                                                                  |                                             | availa                                                                           | ble report                                                                                                    | s or sear                                                                                           | ch by                                    |
| Category                                                                                                    |                                        | Select a Repo                                                                                             | ort Type                                                                                                    |                                                                                                    |                                                                                                    |                                                                                                    |                                                                                  |                                             | repor                                                                            | t name.                                                                                                    |                                                                                                    |                                          |
| Recently Used                                                                                                    |                                        | Q <u>cas</u>                                                                                              |                                                                                                    |                                                                                                    |                                                                                                    |                                                                                                    | Q                                                                                |                                             |                                                                                  |                                                                                                    |                                                                                                    |                                          |
| All                                                                                                    |                                        |                                                                                                    |                                                                                                    |                                                                                                    |                                                                                                    |                                                                                                    |                                                                                  |                                             |                                                                                  |                                                                                                    |                                                                                                    |                                          |
| Accounts & Cont                                                                                                    | tact                                   | Report Type Na                                                                                            | me                                                                                                    |                                                                                                    |                                                                                                    | Category                                                                                            |                                                                                  |                                             | <b>^</b>                                                                         |                                                                                                    |                                                                                                    |                                          |
| Records                                                                                                    | . E                                    | Contact Records                                                                                           | with PFAs with BCAs                                                                                                    | 5                                                                                                    |                                                                                                    | Custom                                                                                              |                                                                                  |                                             |                                                                                  |                                                                                                    |                                                                                                    |                                          |
| Customer Suppor<br>Reports                                                                                                    | ort                                    | Cases                                                                                                    |                                                                                                    |                                                                                                    |                                                                                                    | Standard                                                                                            |                                                                                  |                                             |                                                                                  |                                                                                                    |                                                                                                    |                                          |
| Activities                                                                                                    |                                        | Case Lifecycle                                                                                            |                                                                                                    |                                                                                                    |                                                                                                    | Standard                                                                                            |                                                                                  | •                                           |                                                                                  |                                                                                                    |                                                                                                    |                                          |
|                                                                                                    |                                        |                                                                                                    |                                                                                                    |                                                                                                    |                                                                                                    |                                                                                                    |                                                                                  |                                             | _                                                                                |                                                                                                    |                                                                                                    |                                          |
|                                                                                                    |                                        |                                                                                                    |                                                                                                    |                                                                                                    |                                                                                                    | C                                                                                                   | reate Repo                                                                       | rt                                          |                                                                                  |                                                                                                    |                                                                                                    |                                          |
| ce you locat                                                                                                    | te the r                               | needed                                                                                                    | ) —                                                                                                    | Cale                                                                                                    | act a Papart Tu                                                                                                    | C                                                                                                   | reate Repo                                                                       | rt                                          |                                                                                  | Details                                                                                                    |                                                                                                    |                                          |
| ce you locat<br>port click the                                                                                                    | te the r<br>e " <b>Start</b>           | needed<br>: <b>Report</b> '                                                                               | ,                                                                                                    | Sele                                                                                                    | ect a Report Ty                                                                                                    | C                                                                                                   | reate Repo                                                                       | rt                                          |                                                                                  | Details                                                                                                    |                                                                                                    |                                          |
| ce you locat<br>oort click the<br>tton.                                                                                                    | te the r<br>e " <b>Stari</b>           | needed<br>t <b>Report</b> '                                                                               | ,                                                                                                    | Sele                                                                                                    | ect a Report Ty                                                                                                    | C                                                                                                   | reate Repo                                                                       | rt<br>©                                     |                                                                                  | Details                                                                                                    | <b>es</b><br>dard Report                                                                            | Туре                                     |
| ce you locat<br>port click the<br>tton.                                                                                                    | te the r<br>e " <b>Starl</b>           | needed<br>t <b>Report</b> '                                                                               | ,) —                                                                                                    | Sele                                                                                                    | ect a Report Ty<br>cas<br>ilter (0)                                                                                                    | C                                                                                                   | reate Repo                                                                       | ert ©                                       |                                                                                  | Details<br>Case<br>Start Repo                                                                                                    | es<br>dard Report                                                                                   | Туре                                     |
| ce you locat<br>port click the<br>tton.                                                                                                    | te the r<br>e " <b>Starl</b>           | needed<br>t <b>Report</b> '                                                                               | ,                                                                                                    | Sele                                                                                                    | ect a Report Ty<br>cas<br>iiter (0)<br><b>port Type Name</b>                                                                                                    | c<br>rpe<br>FAs with BCAs                                                                           | reate Repo<br>Cate                                                               | gory<br>gom                                 |                                                                                  | Details<br>Case<br>Start Repo                                                                                                    | es<br>dard Report                                                                                   | Туре                                     |
| ce you locat<br>oort click the<br>ton.                                                                                                    | te the r<br>e " <b>Start</b>           | needed<br>: <b>Report</b> '                                                                               | ,                                                                                                    | ▲ Sele                                                                                                  | ect a Report Ty<br>cas<br>ilter (0)<br><b>oort Type Name</b><br>itact Records with P<br>es                                                                          | Ppe<br>FAs with BCAs                                                                                | reate Repo<br>Cate<br>Cust                                                       | rt<br>©<br>gory<br>om<br>dard               |                                                                                  | Details<br>Case<br>Stan<br>Start Repo                                                                                             | es<br>dard Report<br>ort 💌                                                                          | Type<br>i≣ Fie                           |
| ce you local<br>ort click the<br>ton.                                                                                                    | te the r<br>e " <b>Star</b> l          | needed<br>t <b>Report</b> '                                                                               | ,                                                                                                    | Sele<br>Cor<br>Cas<br>Cas                                                                               | ect a Report Ty<br>cas<br>iiter (0)<br>bort Type Name<br>itact Records with P<br>es<br>e Lifecycle                                                                  | C<br>PPE<br>FAs with BCAs                                                                           | reate Repo<br>Cate<br>Cust<br>Stand                                              | rt<br>©<br>gory<br>om<br>dard<br>dard       |                                                                                  | Details<br>Case<br>Start Repo<br>O Deta                                                                                           | es<br>dard Report<br>ort 🔍                                                                          | Type<br>:≡ Fie                           |
| ce you locat<br>port click the<br>tton.                                                                                                    | te the r<br>e <b>"Start</b>            | Report                                                                                                    | ,                                                                                                    | Sele<br>Cor<br>Cor<br>Cas                                                                               | ect a Report Ty<br>cas<br>ilter (0)<br><b>oort Type Name</b><br>itact Records with P<br>es<br>e Lifecycle                                                           | FAs with BCAs                                                                                       | Cate<br>Cust<br>Stand<br>Stand                                                   | gory<br>om<br>dard<br>dard                  | With "Up                                                                         | Details<br>Case<br>Start Repo<br>O Deta<br>Created Ru                                                                             | es<br>dard Report<br>ort •<br>ils<br>you<br>ew Auto                                                 | Type<br>∷≣ Fie<br>matic                  |
| ce you local<br>port click the<br>tton.                                                                                                    | te the r<br>e <b>"Start</b>            | eeded<br>Report'                                                                                          | Report Builder                                                                                                    | Sele<br>Reg<br>Cor<br>Cas<br>Cas                                                                        | ect a Report Ty<br>cas<br>ilter (0)<br><b>nort Type Name</b><br>itact Records with P<br>es<br>e Lifecycle                                                           | C<br>Ppe<br>FAs with BCAs                                                                           | Cate<br>Cust<br>Stand<br>Stand                                                   | gory<br>om<br>dard<br>dard                  | With "Up                                                                         | Details<br>Case<br>Start Repo<br>O Deta<br>Created Ry<br>date Previo                                                              | es<br>dard Report<br>ort 🔍                                                                          | Type<br>∷≣ Fie<br>matic                  |
| ce you local<br>port click the<br>tton.<br>MNCC                                                                                                    | te the r<br>e <b>"Start</b><br>Reports | Report<br>Report                                                                                          | Report Builder                                                                                                    | Sele<br>Q<br>T<br>F<br>Rep<br>Cor<br>Cas<br>Cas                                                         | ect a Report Ty<br>cas<br>iiter (0)<br>wort Type Name<br>ttact Records with P<br>es<br>e Lifecycle                                                                  | C<br>ppe<br>FAs with BCAs                                                                           | Cate<br>Cust<br>Stand<br>Stand<br>Cust                                           | gory<br>om<br>dard<br>dard                  | With "Up<br>selected,<br>time.                                                   | Details<br>Case<br>Start Repo<br>O Deta<br>Created Ru<br>Odate Previo<br>the list wil                                             | es<br>dard Report<br>ort 🔍                                                                          | Type<br>∷≡ Fie<br>matic<br>e in re       |
| Ce you local<br>port click the<br>cton.                                                                                                    | Reports                                | Report'                                                                                                   | Report Builder                                                                                                    | Sele<br>Rep<br>Cor<br>Cas<br>Cas<br>Cas<br>Cas<br>the report to                                         | ect a Report Ty<br>cas<br>iiter (0)<br>port Type Name<br>ttact Records with P<br>es<br>e Lifecycle<br>e Lifecycle                                                   | C<br>PPE<br>FAs with BCAs<br>Save & Run Save                                                        | Cate<br>Cust<br>Stand<br>Stand<br>Cust<br>Cust                                   | gory<br>om<br>dard<br>dard<br>Run<br>kcally | With "Up<br>selected,<br>time.                                                   | Details<br>Case<br>Start Repo<br>O Deta<br>Created By<br>odate Previo<br>the list wil                                             | es<br>dard Report<br>ort v<br>ils<br>/ You<br>ew Auto<br>I update                                   | Type<br>i≡ Fie<br>matic<br>e in re       |
| Ce you local<br>port click the<br>tton.                                                                                                    | Reports                                | Report'<br>Report'<br>Q Search<br>V<br>Previewing a limited<br>Case Owner V                               | Report Builder                                                                                                    | Sele<br>Sele<br>Cor<br>Cas<br>Cas<br>Cas<br>Cas<br>Cas                                                  | ect a Report Ty<br>cas<br>iiter (0)<br><b>port Type Name</b><br>itact Records with P<br>es<br>e Lifecycle<br>@ Add Chart 1<br>see everything.<br>Date/Time Opened V | FAs with BCAs                                                                                       | Cate<br>Cust<br>Stand<br>Stand<br>Cust<br>Cust<br>Cust                           | gory<br>om<br>dard<br>dard<br>Run<br>ically | With "Up<br>selected,<br>time.                                                   | Details<br>Case<br>Start Repo<br>O Deta<br>Created Ru<br>Odate Previo<br>the list wil                                             | es<br>dard Report<br>ort •<br>ils<br>( You<br>ew Auto<br>I update                                   | Type<br>∷≣ Fie<br>matic<br>e in re       |
| Ce you locat<br>port click the<br>tton.<br>MNCC<br>Tr<br>Cases Report 2 Case<br>Outline Filter<br>oups<br>I GROUP ROWS                                                                                 | Reports                                | Report'                                                                                                   | Report Builder  ■ Report Builder  subject Selection Board Supe Due Empil T=1 PD                                                                                                    | Sele<br>Sele<br>Cor<br>Cas<br>Cas<br>Cas<br>Cas<br>Cas<br>Cas<br>Cas<br>Cas                             | ect a Report Ty<br>cas<br>iiter (0)<br>oror Type Name<br>ttact Records with P<br>es<br>e Lifecycle<br>Add Chart                                                     | FAs with BCAs                                                                                       | Cate<br>Cust<br>Stand<br>Stand<br>Transformer<br>Close<br>Close<br>Cust<br>Close | gory<br>om<br>dard<br>dard                  | With "Up<br>selected,<br>time.                                                   | Details<br>Case<br>Start Repo<br>O Deta<br>Created Ru<br>date Previo<br>the list wil                                              | es<br>dard Report<br>ort v<br>ils<br>y You<br>ew Auto<br>I update<br>by case                        | Type<br>∷≣ Fie<br>matic<br>e in re       |
| Ce you local<br>port click the<br>ston.                                                                                                    | Reports                                | Report<br>Report                                                                                          | Report Builder number of records. Rur Subject Selection Board Super ePar Email Test DO                                                                                                    | Sele<br>Rep<br>Cor<br>Cas<br>Cas<br>Cas<br>Cas<br>v X<br>the report to<br>v visor                       | ect a Report Ty<br>cas<br>iiter (0)<br>bort Type Name<br>ttact Records with P<br>es<br>e Lifecycle                                                                  | FAs with BCAs                                                                                       | Cate<br>Cust<br>Stand<br>Cust<br>Cust<br>Close<br>Close<br>Close<br>Close        | gory<br>om<br>dard<br>dard<br>Run<br>ically | With "Up<br>selected,<br>time.                                                   | Details<br>Case<br>Start Repo<br>O Deta<br>Created Ru<br>date Previo<br>the list will                                             | es<br>dard Report<br>ort val<br>ils<br>y Yau<br>ew Auto<br>I update<br>by case                      | Type<br>∷≣ Fie<br>matic<br>e in re       |
| Ce you local<br>port click the<br>tton.                                                                                                    | Reports                                | Report'                                                                                                   | Report Builder<br>number of records. Run<br>Subject<br>Selection Board Super<br>ePar Email Test DD<br>Process<br>Release 9.0.0                                                                                                    | Sele<br>Rep<br>Cor<br>Cas<br>Cas<br>Cas<br>Cas<br>the report to<br>where the report to<br>the report to | ect a Report Ty<br>cas<br>iiter (0)<br>port Type Name<br>itact Records with P<br>es<br>e Lifecycle                                                                  | FAs with BCAs                                                                                       | Cate<br>Cate<br>Custo<br>Stand<br>Stand<br>Cose<br>Cose<br>Cose<br>Cose<br>Cose  | gory<br>om<br>dard<br>dard<br>Run<br>ically | With "Up<br>selected,<br>time.                                                   | Details<br>Case<br>Start Repo<br>O Deta<br>Created By<br>date Previo<br>the list will<br>group rows<br>on. Select                 | es<br>dard Report<br>ort v<br>ils<br>( You<br>ew Auto<br>I update<br>by case<br>the "CAS            | Type<br>∷≡ Fie<br>matic<br>e in re<br>SE |
| Ce you local<br>port click the<br>tton.                                                                                                    | Reports                                | Report'<br>Report'<br>Report'<br>Support Group<br>Support Group<br>poort Group<br>poort Group             | Report Builder  Report Builder  Subject Selection Board Super ePar Email Test DD  Release 9.0.0 Release 9.0.0                                                                                                    | Sele<br>Rep<br>Cor<br>Cas<br>Cas<br>Cas<br>Cas<br>the report to<br>visor                                | ect a Report Ty<br>cas<br>iiter (0)<br>port Type Name<br>itact Records with P<br>es<br>e Lifecycle                                                                  | C<br>pe<br>FAs with BCAs<br>Save & Run Save<br>Age © Open ©<br>0 0<br>2,662 ©<br>2,662 ©<br>2,659 © | Cate<br>Cust<br>Stand<br>Stand<br>Tose ? \$ 1                                    | gory<br>om<br>dard<br>dard                  | With "Up<br>selected,<br>time.<br>You can g<br>informati<br>INFORMA              | Details<br>Case<br>Start Repo<br>O Deta<br>Created By<br>date Previo<br>the list will<br>group rows<br>on. Select -<br>ATION" dro | es<br>dard Report<br>ort v<br>ils<br>( Vou<br>ew Auto<br>I update<br>by case<br>the "CAS<br>pdown f | Type<br>∷≡ Fie<br>matic<br>e in res      |
| Ce you locat<br>port click the<br>tton.<br>MNCC<br>T<br>Cases Report ✓ Case<br>Outline ▼ Filter<br>roups<br>GROUP ROWS<br>Add group<br>Case Owner<br>Case Owner<br>Case Owner Alias<br>Case Owner Role | Reports                                | Report'<br>Report'<br>Report'<br>Support Group<br>Support Group<br>port Group<br>port Group<br>port Group | Report Builder  Rumber of records. Rur  Subject Selection Board Supe ePar Email Test DD  Release 9.0.0 Release 9.0.0 Release 9.0 | Sele                                                                                                    | ect a Report Ty<br>cas<br>iiter (0)<br>oort Type Name<br>itact Records with P<br>es<br>e Lifecycle                                                                  | FAs with BCAs                                                                                       | Cate<br>Cust<br>Stand<br>Stand<br>Close<br>Close<br>Close<br>Close               | gory<br>om<br>dard<br>dard<br>clard         | With "Up<br>selected,<br>time.<br>You can g<br>informati<br>INFORMA<br>criteria. | Details<br>Case<br>Start Repo<br>O Deta<br>Created Ry<br>date Previo<br>the list will<br>group rows<br>on. Select<br>ATION" dro   | es<br>dard Report<br>ort •<br>ils<br>/ You<br>ew Auto<br>I update<br>by case<br>the "CAS            | Type<br>∷≡ Fie<br>matic<br>e in rea      |

|          |                     |        |                            | Q search.    |                                               |                    |       |        |          | i tắt        | ÷¢        |
|----------|---------------------|--------|----------------------------|--------------|-----------------------------------------------|--------------------|-------|--------|----------|--------------|-----------|
|          | MNCC                | Repor  | ts                         | Rep          | ort Builder 🔍 🗙                               |                    |       |        |          |              |           |
| RE<br>Ne | ew Cases Report 🖌 🕐 | ases   |                            |              | •                                             | C & Add Chart      | Save  | a Run  | Save 💌   | Close        | Run       |
|          | ≡ Outline ▼ Fil     | ters 📵 | O Previewing a lin         | nited number | of records. Run the report to see everything. |                    |       |        | Update P | review Autor | natically |
|          | Grouper             | - 1    | Case Owner 1               |              | Subject                                       | Date/Time Opened   | Age 💌 | Open 💌 | Closed 💌 | i            |           |
|          | GROUP ROWS          |        | PP ACTIVITY GAINS          | EAST (1)     | PP case                                       | 3/1/2023 4:45 PM   | 19    |        |          |              |           |
|          | Add group           | Q      | Subtotal                   |              |                                               |                    |       | -      | -        |              |           |
|          | Case Owner          | ×      | PP ACTIVITY GAINS Subtotal | OCONUS (1)   | PP Case submission                            | 2/23/2023 11:23 AM | 168   |        |          |              |           |
|          | GROUP COLUMNS       |        | PP ACTIVITY GAINS          | WEST (2)     | PP Case submission/Dual # 7                   | 3/2/2023 9:31 AM   | 2     |        |          |              |           |
|          | Add group           | Q      |                            |              | Clerk in the refactor                         | 2/22/2023 4:44 PM  | 187   |        |          |              |           |
|          |                     |        | Subtotal                   |              |                                               |                    |       |        |          |              |           |
|          |                     |        | PP ESO (5)                 |              | Create Restricted PersPay Cases               | 3/2/2023 10:30 AM  | 1     |        |          |              |           |
|          | Columns             | •      |                            |              | NOT A TEST MAP PKG TEST, BUT NOT A TEST       | 3/2/2023 10:22 AM  | 2     |        |          |              |           |
|          | Add column          | Q.     |                            |              | Create Restricted PersPay Cases               | 3/2/2023 10:45 AM  | 1     |        |          |              |           |
|          | Subject             | ×      |                            |              | PP Case submission/Dual # 9                   | 3/2/2023 9:44 AM   | 2     |        |          |              |           |
|          | Date/Time Opened    | ×      |                            |              | Create Restricted PersPay Cases               | 3/2/2023 8:38 AM   | 3     |        |          |              |           |
|          | # Age               | ×      | How Courts                 | Detail Ro    | aut CO Subtotals CO Grand Ta                  |                    |       |        |          |              |           |

*i.e.* – Cases grouped by Case Owner.

|        |                             |                |         |      | Q S           | earch     |                        |                 |       |
|--------|-----------------------------|----------------|---------|------|---------------|-----------|------------------------|-----------------|-------|
|        | MNCC                        |                | Reports | ;    |               | $\sim$    | 📓 Report Builder       | ~ ×             |       |
| R<br>N | EPORT ▼<br>lew Cases Report | Cases          | )       |      |               |           |                        | 5 0             |       |
| >      | ≡ Outline                   | <b>Filters</b> | 1       | 🕑 Pi | reviewing     | a limited | number of records. Run | the report to s | see e |
|        | Groups                      | -              |         |      | Case Or       | wner 💌    | Subject                | -               | Dat   |
|        |                             |                |         | 1    | Support       | Group     | Selection Board Super  | visor           |       |
|        | Add group                   |                | 0       | 2    | Support       | t Group   | ePar Email Test DD     |                 |       |
|        | , laa groopin               |                |         | 3    | Support       | t Group   | Release 9.0.0 GIMME    |                 |       |
|        |                             |                |         | 4    | Support       | t Group   | Release 9.0.0          |                 |       |
|        | Columns                     |                |         | 5    | Support       | t Group   | Release 9.0.0          |                 |       |
|        | Add column                  |                | 0       | 6    | Support       | t Group   | Selection Board Agent  | 03022023        |       |
|        | Care Ourner                 |                | ~       | 7    | Support       | t Group   | ePAR Email Test CH     |                 |       |
|        | Case Owner                  |                | × 8     |      | Support Group |           | test zc surveyt        |                 |       |
|        | Subject                     |                | ×       | 0    | <u> </u>      | ~         | 0.1.10                 |                 |       |

You can add columns to your report by selecting "Add Column" under Columns section.

Available items can be added to your report.

Items already within your report can be removed by clicking the "x" after the item below the "Add Column..." box.

| -Filters:                                                                                                    |                                                                                                    | REPORT V      |                                                                                                    |             | ts v                                                  | 🖬 Report Builder 🗸 🗸 |
|----------------------------------------------------------------------------------------------------|----------------------------------------------------------------------------------------------------|---------------|----------------------------------------------------------------------------------------------------|-------------|-------------------------------------------------------|----------------------|
| Adding Filters sets the report to display only the requested info.                                                                                                    |                                                                                                    | > sp          | > = Outline <b>Filters</b> 3                                                                                |             | Previewing a limited number of records. Run the repor |                      |
| Click "Filters", Click "Add Filter" select needed filters.                                                                                                    |                                                                                                    |               | Filters     Add filter                                                                                      |             |                                                       |                      |
| (Note: The default Units is in hours.) 🛛 🗖                                                                                                    |                                                                                                    | $\rightarrow$ | Show Me<br>All cases<br>Opened Date<br>Jun 26, 2022 - Ar<br>Units<br>Days<br>Queue Name<br>starts with MyAp | ug 26, 2022 | Edit Filter<br>Units<br>Hours<br>Minutes              | ×                    |
| Once parameters are set click the "Run" by<br>the area.                                                                                                    | utton in top right of                                                                                                    | Q Searc       | Support                                                                                                    |             | Hours     Days                                        | ×⊽ ⊞ ⇔ ? ¢ ≜ (a      |
| To save the report, to be run later, click<br>the drop down arrow (top right) next to<br>"Edit". Then click "Save". Update report<br>name, also advisable to add a thorough<br>description, and where you want to look<br>for it next time; can create your own<br>folder (button bottom left of select | Image: MNCC       Reports       Image: Report Builder       Image: X         REPORT I       30 Day Monthly Cases Jul 26 to Aug 26 Image: Cases       Image: Cases       Ima |               |                                                                                                    |             |                                                       |                      |
|                                                                                                    | Bill     Filters     Eilers       Add filter     Q       Show Me     All cases       Opened Date     Jun 26, 2022 - Aug 26, 2022                                                                                                    |               | Tickets for JUN 26 2022 to AUG 26, 2022                                                                     |             |                                                       |                      |
| area).                                                                                                    | Units<br>Days<br>Queue Name<br>starts with MyApps_Technical #<br>Support                                                                                                    | a.            |                                                                                                    |             |                                                       |                      |

If you want to save a copy of the report click "Export" vice "Save".

# **QUICK LINKS**

MNCC Website https://flankspeed.sharepoint-mil.us/sites/MyNavyHR\_MNCC/

CPPA Resources https://www.mynavyhr.navy.mil/Support-Services/MyNavy-Career-Center/Pers-Pay-Support/CPPA-Resources/

CPPA Pro-to-Pro Cell can be reached Mon-Fri from 0700-1900 Central Time by calling 1-833-330-6622 and pressing 2 when prompted.

eCRM **Refactor Training** for CPPAs: <u>https://rise.articulate.com/share/3XU1GWwraDqJtsXnNUCRrjPreIJ6pLAO#/</u>